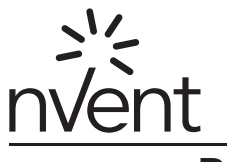

# RAYCHEM

# Green Leaf

Программируемый Термостат Для Систем Электрообогрева Полов Руководство По Установке

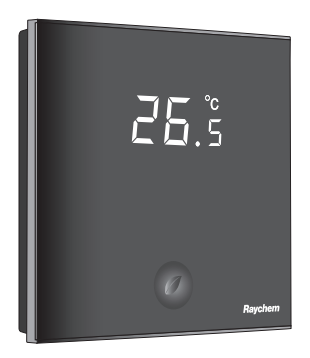

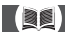

# СОДЕРЖАНИЕ

| 1. ОПИСАНИЕ                                                    | 3  |
|----------------------------------------------------------------|----|
| 2. Монтаж и подключение                                        | 4  |
| Монтаж термостата                                              | 4  |
| 3. Эксплуатация термостата                                     | 9  |
| Дисплей                                                        | 9  |
| Дисплей в режиме ручного<br>включения/отключения<br>термостата | 9  |
| Дисплей в режиме таймера                                       | 10 |
| Программа ручного включения/                                   |    |
| отключения                                                     | 11 |
| Программа управления по таймеру                                | 12 |
| 4. Установка часов                                             | 14 |
| 5. Установка программы таймера                                 | 15 |
| 6. Специальное меню настроек                                   | 17 |
| 7. Поиск и устранение неисправностей                           | 21 |
| 8. Технические характеристики                                  | 22 |

# 1. ОПИСАНИЕ

Программируемый термостат nVent RAYCHEM Green Leaf предназначен для использования в системах электрообогрева полов. Настоящий термостат служит для управления системой электрообогрева пола, обеспечивая максимально возможный комфорт и минимальное потребление электроэнергии.

В термостате реализованы три режима управления электрообогревом:

- по температуре пола;
- по температуре в помещении;
- по температуре в помещении с ограничением температуры пола.

Термостат обеспечивает 2 программы управления:

- ручное включение/отключение (поддержание постоянной температуры)
- работа по таймеру (4 программируемых интервала на день)

Переключение между программами управления термостатом осуществляется нажатием на кнопку "?.

# 2. МОНТАЖ И ПОДКЛЮЧЕНИЕ

#### Монтаж термостата

Термостат Green Leaf предназначен для установки в настенную коробку. Место установки должно располагаться на высоте 1,5 метра от уровня пола и должно быть защищено от прямых солнечных лучей и сквозняков. Для защиты термостата от внешних потоков воздуха необходимо загерметизировать (например, при помощи изоляционного материала) все входящие в настенную коробку кабельные вводы.

Шаг 1: Отключите напряжение питания.

Шаг 2: Используя отвертку, отсоедините металлическую опорную рамку от корпуса термостата.

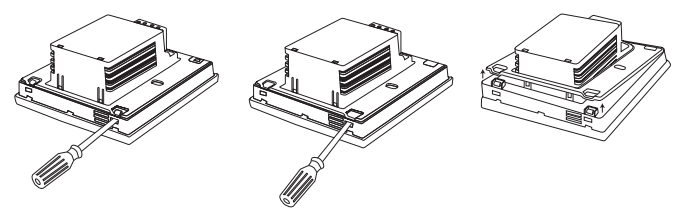

Шаг 3: Прикрутите рамку к настенной коробке.

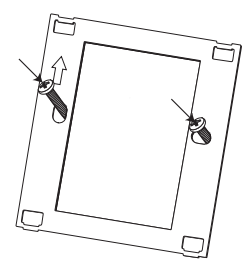

Шаг 4: Установите выносной датчик температуры пола (требуется при управлении по температуре пола или в системах с управлением по температуре в помещении с ограничением температуры пола). Для облегчения замены и предотвращения помех цепь датчика температуры пола на всем протяжении, включая торец датчика, должна монтироваться в отдельном гибком кабель-канале. Наилучшая эффективность управления обеспечивается при размещении выносного датчика между двумя витками греющего кабеля как можно ближе к верхней поверхности пола.

Не устанавливайте датчик ближе 3 см от греющего кабеля.

Кабель выносного датчика температуры пола может быть удлинен до 100 м с использованием отдельного стандартного монтажного кабеля 2x1,5 мм2 (230 В~). Шаг 5: Подключите к термостату Green Leaf кабель питания, выносной датчик и холодный ввод греющего кабеля в соответствии со схемой соединений. Если ток в греющем кабеле превышает 13 А для кабеля постоянной мощности или 10 А для саморегулирующегося кабеля, необходимо использовать контактор со встроенным фильтром помех.

Для заземления цепи электрообогрева пола необходимо использовать отдельную клемму заземления.

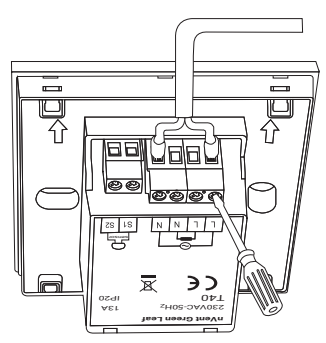

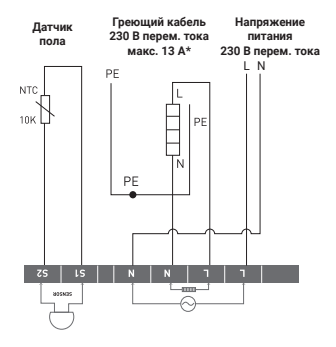

Прямое подключение (один греющий элемент) Макс. 13 А для гоеющих кабелей с постоянной мощностью.

иакс. 13 А для греющих кабелей с постоянной мощностью макс. 10 А для саморегулирующихся греющих кабелей.

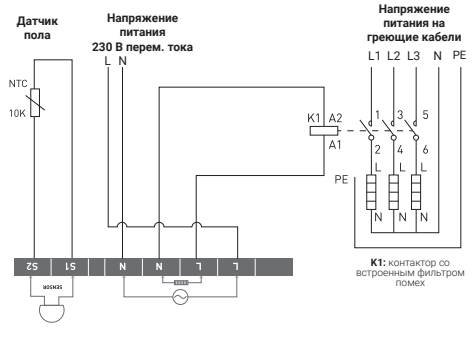

Подключение через контактор (пример для трех греющих элементов) Обязательно используйте контактор с фильтром помех. Шаг 6: Защелкните термостат Green Leaf в металлическую опорную рамку.

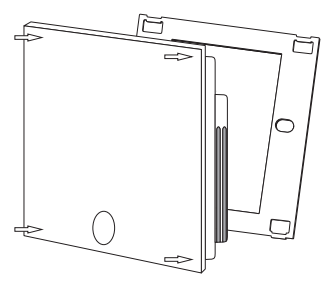

Шаг 7: Включите напряжение питания.

## Техническая информация о продукте

Данный термостат предназначен для использования с греющими кабелями CeraPro, T2Blue и T2Red, а также с греющими матами T2QuickNet.

## T2QuickNet

Греющие маты T2QuickNet разрешено использовать с термостатом Green Leaf в режиме управления по температуре пола. В системах электрообогрева на основе греющих матов T2QuickNet должен быть установлен и активирован датчик температуры пола.

# T2Red

При низкой температуре пола саморегулирующиеся греющие кабели могут создавать скачок пускового тока в момент включения. Для продления срока службы термостата, максимальный коммутируемый ток при управлении саморегулирующимся греющем кабелем в нормальных условиях не должен превышать 10 А. Величина тока 13 А в саморегулирующемся греющем кабеле приведет к сокращению срока службы контактов реле.

# 3. ЭКСПЛУАТАЦИЯ ТЕРМОСТАТА

## Дисплей

## Дисплей в режиме ручного включения/ отключения термостата

В режиме ручного включения/отключения на дисплее отображаются следующие пиктограммы:

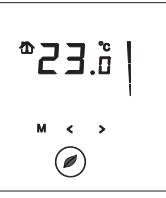

## Активный режим управления

- по температуре пола ()
- по температуре воздуха ( 🏠 )
- по температуре воздуха с ограничением температуры пола (

### Индикатор включения обогрева

Данный индикатор мигает при включенной цепи электрообогрева.

## Температура

Отображаемая на дисплее температура зависит от выбранного режима управления:

- управление по температуре пола => отображается температура пола;
- управление по температуре воздуха => отображается температура в помещении;
- управление по температуре воздуха с ограничением температура пола => отображается температура в помещении.

**Примечание.** При нажатии на кнопку "**<**" или **\*>**" на дисплее в течение 5 секунд отображается мигающее значение уставки температуры.

#### Специальное меню настроек

 Для входа в Специальное меню настроек нажмите и удерживайте 5 секунд кнопку "М".

## Дисплей в режиме таймера

В режиме управления по таймеру на дисплее отображаются следующие пиктограммы:

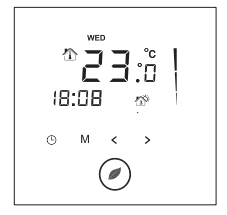

## Время и дата

Дни недели отображаются на дисплее буквенными сокращениями (ПН - ВТ - СР - ЧТ - ПТ - СБ - ВС).

Отображение времени возможно в 12 и 24 часовом виде (см. п. "Специальное меню настроек").

#### Отображение интервалов таймера

Интервалы таймера отображаются на дисплее в виде пиктограмм:

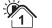

интервал 1

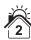

интервал 2

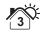

интервал 3

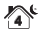

интервал 4

#### Программа ручного включения/отключения

При первом включении термостата (нажатие на кнопку "Green Leaf" в течение 2 секунд) устройство включается в режиме ручного включения/отключения с управлением по температуре пола (для изменения режима управления обогревом - см. пункт "Специальное меню настроек"). При этом экран будет иметь следующий вид:

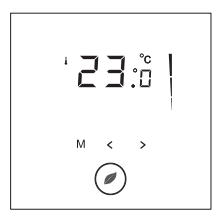

Нажмите кнопку "<" или ">" для отображения уставки температуры. В течение 5 секунд будет отображаться мигающее значение уставки температуры.

- Нажмите кнопку "≤" в течение 5 секунд => уставка = уставка -0,5°С.
- Нажмите кнопку ">" в течение 5 секунд => уставка = уставка +0,5°С.

Для переключения между ручным управлением термостатом и работой по таймеру однократно нажмите кнопку "".

Для отключения термостата нажмите кнопку " на 2 секунды.

#### Программа управления по таймеру

Термостат Green Leaf может быть запрограммирован для 4 временных интервалов для каждого дня недели. В каждом интервале каждого из дней может поддерживаться различная температура. Настройки могут программироваться как индивидуально для каждого дня, так и для периода.

Установленная по умолчанию программа таймера показана на приведенной ниже диаграмме. При необходимости программа таймера может быть легко изменена - см. пункт "Настройка программы таймера.

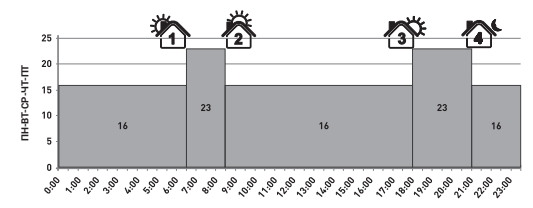

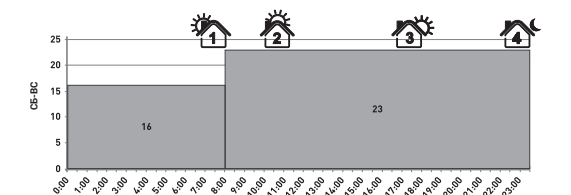

- Для установки времени и дня недели нажмите кнопку "①".
- Для программирования настроек таймера нажмите и удерживайте
  - 3 секунды кнопку "<sup>©</sup>" (подробная информация см. стр. 14).
- Для входа в Специальное меню настроек нажмите и удерживайте 5 секунд кнопку "М".
- Нажатие кнопки "" переключает режим работы термостата: ручное ВКЛ/ОТКЛ или таймер.
- Нажмите и удерживайте 2 секунды кнопку " для перевода термостата в режим ОТКЛ ("спящий" режим).
- Нажмите кнопку "<" или ">" для отображения уставки температуры. В течение 5 секунд будет отображаться мигающее значение уставки температуры.
  - В течение 5 секунд нажмите кнопку "<" => уставка = уставка -0,5°С.
  - В течение 5 секунд нажмите кнопку ">" => уставка = уставка +0,5°С.

**Примечание.** Установленное значение температуры будет действовать до момента начала следующего запрограммированного интервала.

# 4. УСТАНОВКА ЧАСОВ

- Для установки времени и дня недели нажмите кнопку "".
- Используя кнопки <" и ">", установите часы.
- Для подтверждения нажмите кнопку ""
- Используя кнопки <" и ">", установите минуты.
- Для подтверждения нажмите кнопку " ()".
- Используя кнопки < или ">", установите день недели.
- Для подтверждения нажмите кнопку ".

**Примечание.** В случае глубокого разряда аккумулятора при длительном отсутствии сетевого напряжения питания может потребоваться повторное программирование часов.

# 5. УСТАНОВКА ПРОГРАММЫ ТАЙМЕРА

- Для программирования настроек таймера нажмите и удерживайте 3 секунды кнопку "".
- Нажмите кнопку "
   или ">" для выбора дня (или последовательности дней), который необходимо запрограммировать.
- Для подтверждения нажмите кнопку "С".

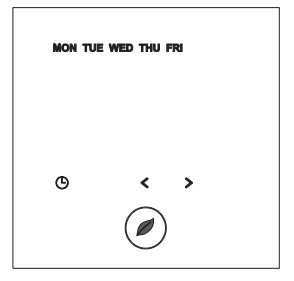

Последовательность дней недели:

- ПН
  ВТ
  CP
  UT
  C5
  BC
  C5
  C5
  C5
  C5
  C5
  C5
  C5
  C5
  C5
  C5
  C5
  C5
  C5
  C5
  C5
  C5
  C5
  C5
  C5
  C5
  C5
  C5
  C5
  C5
  C5
  C5
  C5
  C5
  C5
  C5
  C5
  C5
  C5
  C5
  C5
  C5
  C5
  C5
  C5
  C5
  C5
  C5
  C5
  C5
  C5
  C5
  C5
  C5
  C5
  C5
  C5
  C5
  C5
  C5
  C5
  C5
  C5
  C5
  C5
  C5
  C5
  C5
  C5
  C5
  C5
  C5
  C5
  C5
  C5
  C5
  C5
  C5
  C5
  C5
  C5
  C5
  C5
  C5
  C5
  C5
  C5
  C5
  C5
  C5
  C5
  C5
  C5
  C5
  C5
  C5
  C5
  C5
  C5
  C5
  C5
  C5
  C5
  C5
  C5
  C5
  C5
  C5
  C5
  C5
  C5
  C5
  C5
  C5
  C5
  C5
  C5
  C5
  C5
  C5
  C5
  C5
  C5
  C5
  C5
  C5
  C5
  C5
  C5
  C5
  C5
  C5
  C5
  C5
  C5
  C5
  C5
  C5
  C5
  C5
  C5
  C5
  C5
  C5
  C5
  C5</
- ⊙ПН ВТ СР ЧТ ПТ СБ ВС

## Для "Интервала 1"

- Используя кнопки **<**" или **">**", установите начало Интервала 1 (часы) .
- Для подтверждения нажмите кнопку "🕒".
- Используя кнопки < или ">", установите начало Интервала 1 (минуты).
- Для подтверждения нажмите кнопку "".
- Используя кнопки < или ">", измените уставку температуры для Интервала 1.
- Для подтверждения нажмите кнопку с изображением часов.

## Для Интервалов 2, 3 и 4

 Для программирования времени начала и уставки температуры для интервалов 2, 3 и 4 повторите вышеописанные операции.

Нажатие кнопки """ на любом этапе настройки приводит к переходу в главное меню программирования таймера с сохранением установленных значений.

При необходимости, в дальнейшем в любой момент может быть выполнено программирование для других дней или последовательностей дней.

## 6. СПЕЦИАЛЬНОЕ МЕНЮ НАСТРОЕК

Для входа в Специальное меню настроек нажмите и удерживайте 5 секунд кнопку "М".

| # | Описание                                                                                                    | Диапазон                                                     | Уставка по<br>умолчанию |
|---|----------------------------------------------------------------------------------------------------|--------------------------------------------------------------|-------------------------|
| 1 | Выбор режима                                                                                                    | по температуре пола                                          | Режим                   |
|   | управления                                                                                                    | по температуре воздуха*                                      | датчика пола            |
|   |                                                                                                    | по температуре воздуха<br>с ограничением<br>температуры пола |                         |
| 2 | 12 или 24<br>часовой режим<br>отображения                                                                                          | 12 / 24                                                      | 24                      |
| 3 | Датчик движения.<br>Дисплей<br>автоматически<br>включается при<br>приближении<br>к термостату ближе<br>чем на 5 см.                | ВКЛ / ОТКЛ                                                   | ВКЛ                     |
| 4 | Калибровка<br>выносного датчика<br>(отображаемая<br>температура пола<br>= фактическая<br>температура<br>датчика, °C –<br>ПОПРАВКА) | 0 10°C                                                       | 4°C                     |

\* для активации этого режима необходимо отсоединить датчик пола

| # | Описание                                                           | Диапазон                                                                                                    | Уставка по<br>умолчанию               |
|---|--------------------------------------------------------------------|----------------------------------------------------------------------------------------------------|---------------------------------------|
| 5 | Калибровка<br>датчика<br>температуры<br>воздуха                    | Измеренная датчиком<br>температура +/- 5°С                                                                         | Измеренная<br>датчиком<br>температура |
| 6 | Минимальная<br>температура                                         | Режим датчика пола:<br>5 15°C                                                                                      | 5°C                                   |
|   | Уставка датчика<br>температуры пола                                | Режим температуры<br>воздуха: ОТКЛ                                                                                 | откл                                  |
|   |                                                                    | Режим температуры<br>воздуха с ограничением<br>температуры пола: ОТКЛ                                              | ОТКЛ                                  |
| 7 | Максимальная<br>температура<br>Уставка датчика<br>температуры пола | Режим датчика пола:<br>Минимальная уставка<br>датчика температуры<br>воздуха (Специальное<br>меню, п. 6) +5°С 35°С | 35°C                                  |
|   |                                                                    | Режим температуры<br>воздуха: ОТКЛ                                                                                 | откл                                  |
|   |                                                                    | Режим температуры<br>воздуха с ограничением<br>температуры пола:<br>10 35°С                                        | 27°C                                  |
| 8 | Минимальная<br>температура                                         | Режим датчика пола:<br>ОТКЛ                                                                                        | откл                                  |
|   | Уставка датчика<br>температуры                                     | Режим температуры<br>воздуха: 5 15°С                                                                               | 5°C                                   |
|   | воздуха                                                            | Режим температуры<br>воздуха с ограничением<br>температуры пола: 5<br>15°С                                         | 5°C                                   |

| #  | Описание                                  | Диапазон                                                                                                    | Уставка по<br>умолчанию |
|----|-------------------------------------------|----------------------------------------------------------------------------------------------------|-------------------------|
| 9  | Максимальная<br>температура               | Режим датчика пола:<br>ОТКЛ                                                                                                    | ОТКЛ                    |
|    | Уставка датчика<br>температуры<br>воздуха | Режим температуры<br>воздуха: Минимальная<br>уставка датчика<br>температуры воздуха<br>(Специальное меню, п. 8)<br>+5°С 40°С                                    | 40°C                    |
|    |                                           | Режим температуры<br>воздуха с ограничением<br>температуры пола:<br>Минимальная уставка<br>датчика температуры<br>воздуха (Специальное<br>меню, п. 8) +5°С 40°С | 40°C                    |
| 10 | Настройка<br>гистерезиса                  | 0,5 2,0°C                                                                                                    | 1,0°C                   |

## Калибровка выносного датчика

Температура поверхности пола может отличаться от температуры, измеренной выносным датчиком температуры пола, за счет конструкции и типа напольного покрытия и расположения датчика. Для калибровки термостата с учетом указанной разницы используется параметр "ПОПРАВКА" ("OFFSET") – см. п.4 Специального меню настроек.

Когда температура пола стабилизируется, поместите на поверхность пола термометр, чтобы измерить фактическую температуру на поверхности (T<sub>поверхи</sub>). На дисплее термостата считайте температуру, измеренную выносным датчиком (T<sub>патичка</sub>),

и задайте ПОПРАВКУ в соответствии с формулой:

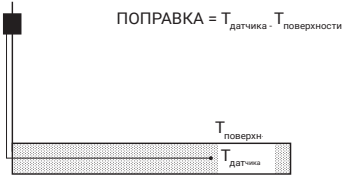

#### Калибровка датчика температуры воздуха

Если значение, измеренное встроенным в термостат датчиком температуры воздуха отличается от фактической температуры в помещении, можно выполнить калибровку датчика температуры воздуха – см. п.5 Специального меню.

Когда температура воздуха в помещении стабилизируется, разметите термометр в непосредственной близости от стены и измерьте фактическую температуру в помещении. Если это значение отличается от значения на дисплее термостата, отрегулируйте отображаемое значение, используя кнопки " < с или ">" в меню 5, согласно показаниям контрольного термометра.

# 7. ПОИСК И УСТРАНЕНИЕ НЕИСПРАВНОСТЕЙ

При повреждении или отказе одного из датчиков температуры цепь электрообогрева отключается (режим безопасности при отказе), а на дисплее термостата отображается соответствующий код ошибки.

| Описание                                         |
|--------------------------------------------------|
| Короткое замыкание в цепи выносного датчика      |
| Обрыв в цепи выносного датчика / Отказ выносного |
| датчика                                          |
| Короткое замыкание в цепи датчика температуры    |
| воздуха                                          |
| Обрыв в цепи датчика температуры воздуха         |
| Проверьте выбранный режим управления             |
|                                                  |

Датчик температуры пола может быть заменен индивидуально. В случае отказа встроенного датчика температуры воздуха замене подлежит весь термостат.

В таблице приведена зависимость сопротивления выносного датчика от температуры.

| Температура | Сопротивление |
|-------------|---------------|
| 15°C        | 15,8 кОм      |
| 20°C        | 12,5 кОм      |
| 25°C        | 10,0 кОм      |
| 30°C        | 8,0 кОм       |
| 35°C        | 6,5 кОм       |

Возникновение "Ошибки 5" свидетельствует, что термостат установлен в режим управления по температуры воздуха при подключенном выносном датчике температуры пола. Для устранения данной ошибки, измените режим управления электрообогревом: установите управление по температуре пола или управление по температуре воздуха с ограничением температуры пола. Если же необходим режим управления по температуры воздуха, отсоедините выносной датчик температуры пола.

## 8. ТЕХНИЧЕСКИЕ ХАРАКТЕРИСТИКИ

| Напряжение питания                                    | 230 В~ +10% / -15%, 50 Гц                                        |
|-------------------------------------------------------|------------------------------------------------------------------|
| Потребляемая мощность<br>(спящий режим)               | 3 BA                                                             |
| Коммутируемая способность                             | 230 В, 13 А макс. при<br>резистивной нагрузке (3000 Вт<br>макс.) |
| Температура окр. среды - эксплуатация                 | 0 40°С, влажность 5-95%<br>(без конденсата)                      |
| Температура окр. среды - хранение                     | -10 +60°C                                                        |
| Температурный диапазон датчика пола                   | +5 +35°C                                                         |
| Температурный диапазон датчика<br>температуры воздуха | +5 +40°C                                                         |
| Гистерезис переключения                               | 1°С (заводская установка,<br>регулировка от 0,5°С до 2,0°С)      |
| Режимы управления                                     | по температуре пола                                              |
|                                                       | по температуре воздуха                                           |
|                                                       | по температуре воздуха с<br>ограничением температуры пола        |
| Управление температурой                               | Ручное ВКЛ/ОТКЛ                                                  |
|                                                       | Программируемый таймер                                           |
| Класс защиты                                          | IP 20                                                            |
| Клеммы контактных зажимов                             | 2,5 мм² макс.                                                    |
| Датчик температуры пола с кабелем<br>длиной 3 м       | NTC, 10 кОм при 25°C                                             |
| Максимальная длина и тип кабеля                       | 100 м, 2 х 1,5 мм² (напряжение                                   |
| выносного датчика                                     | 230 B~)                                                          |
| Сертификация                                          | C € ERE ⊕                                                        |
|                                                       |                                                                  |

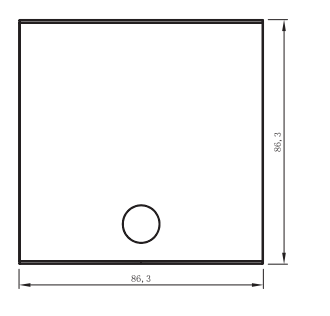

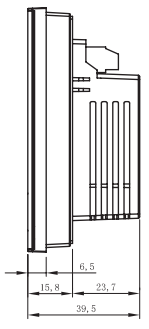

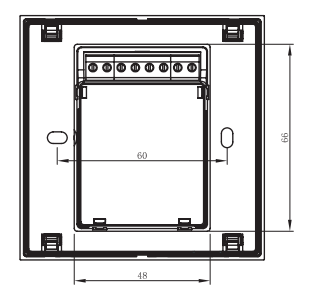

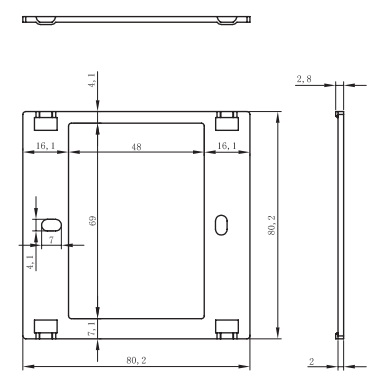

#### Россия И Другие Страны Снг

Тел +7 495 926 18 85 Факс +7495 926 18 86 salesru@nvent.com

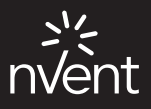

## nVent.com

©2018 nVent. Все знаки и логотилы nVent принадлежат компании nVent Services GmbH /ee аффилированным лицам или лицензированы ими. Все другие товарные знаки являются собственностью соответствующих владельцев. Компания nVent оставляет за собой право изменять технические характеристики без предварительного уведомления.

Raychem-IM-EU0209-GreenLeaf-RU-1805